# RHEL auf einem eigenständigen UCS C240 M5-Server installieren.

## Inhalt

Einführung Verwendete Einrichtung Voraussetzungen Vorgehensweise

### Einführung

Dieser Artikel beschreibt das Verfahren für die Installation von RHEL auf einer lokalen RAID-Konfiguration in einem eigenständigen UCSC C240 M5-Server.

### Verwendete Einrichtung

UCSC-C240-M5L RAID-Controller: Cisco 12G SAS HBA (UCSC-SAS-M5) 4.000 HDDs CIMC: 3.1(3a) Betriebssystem: RHEL 7.3

### Voraussetzungen

1. Laden Sie RHEL ISO und den Controller-Treiber-ISO herunter:

RHEL: rhel-server-7.3-x86\_64-boot.iso

Treiber-ISO: <u>ucs-cxxx-drivers-linux.3.1.3.iso</u>

(Navigieren Sie im ISO zu Storage -> LS -> UCSC-SAS-M5 -> RHEL -> RHEL7.3 -> mpt3sas-23.00.00.00\_el7.3-1.x86\_64.iso.gz )

2. Wenn Sie die Datei mpt3sas-23.00.00.00\_el7.3-1.x86\_64.iso.gz extrahieren, erhalten Sie den Treiber ISO -> mpt3sas-23.00.00.00\_el7.3-1.x86\_64.iso

3. Wenn Sie einen UCSC-RAID-M5-Controller in Ihrem Server verwenden, können Sie zu dem entsprechenden Treiber navigieren.

### Vorgehensweise

Schritt 1: Da der Server 4.000 Sektorlaufwerke hat, wird ein UEFI-Boot durchgeführt. Die Bootreihenfolge sollte wie folgt aussehen:

| 😕 📲 Cisco Integrated Management Controller                                       |                                                                   | 🐥 🔽 admir C240-WZP21510DCJ 🌣                                               |
|----------------------------------------------------------------------------------|-------------------------------------------------------------------|----------------------------------------------------------------------------|
| A / Compute / BIOS ★                                                             |                                                                   | Refresh   Host Power   Launch KVM   Ping   CIMC Reboot   Locator LED   🚱 🕕 |
| BIOS Remote Management Troubleshooting Power Policies                            | PID Catalog                                                       |                                                                            |
| Enter BIOS Setup   Clear BIOS CMOS   Restore Manufacturing Custom Settings   Res | tore Defaults                                                     |                                                                            |
|                                                                                  |                                                                   |                                                                            |
| Configure BIOS Configure Boot Order Configure BIOS Profile                       |                                                                   |                                                                            |
| BIOS Properties                                                                  |                                                                   |                                                                            |
| Running Version C240M5.3.1.3d.0.0312180914                                       |                                                                   |                                                                            |
| UEFI Secure Boot                                                                 |                                                                   | •                                                                          |
| Actual Boot Mode Uefi                                                            |                                                                   |                                                                            |
| Last Configured Boot Order Source CIMC                                           | •                                                                 |                                                                            |
| Configured One time boot device                                                  | T                                                                 |                                                                            |
|                                                                                  |                                                                   |                                                                            |
| Save Chan                                                                        | ges                                                               |                                                                            |
| ▼ Configured Boot Devices                                                        | Actual Boot Devices                                               |                                                                            |
| Basic                                                                            | UEFI: Built-in EFI Shell (UEFI)                                   |                                                                            |
| ▼ 🗹 Advanced                                                                     | UEFI: PXE IP4 Intel(R) Ethernet Controller X550 (NonPolicyTarget) |                                                                            |
| localCD                                                                          | UEFI: PXE IP4 Intel(R) Ethernet Controller X550 (NonPolicyTarget) |                                                                            |
| UEFI                                                                             | UEFI: Cisco vKVM-Mapped vDVD1.24 (NonPolicyTarget)                |                                                                            |
|                                                                                  |                                                                   |                                                                            |
|                                                                                  | Ô                                                                 |                                                                            |
|                                                                                  |                                                                   |                                                                            |
|                                                                                  |                                                                   |                                                                            |
|                                                                                  |                                                                   |                                                                            |
|                                                                                  |                                                                   |                                                                            |

Schritt 2: Öffnen Sie das KVM, und ordnen Sie RHEL ISO zu:

| Create Image         Activate Virtual Devices         rhel-Server-7.3-x86_64-bootiso Mapped to CD/DVD         Map Renovable Disk         Map Floppy         VEFI: Built-in EFI Shell         UEFI: PXE IP4 Intel(R) Ethernet Controller X550         UEFI: PXE IP4 Intel(R) Ethernet Controller X550         UEFI: PXE IP4 Intel(R) Ethernet Controller X550         UEFI: PXE IP4 Intel(R) Ethernet Controller X550         UEFI: PXE IP4 Intel(R) Ethernet Controller X550         UEFI: PXE IP4 Intel(R) Ethernet Controller X550         UEFI: PXE IP4 Intel(R) Ethernet Controller X550         UEFI: PXE IP4 Intel(R) Ethernet Controller X550         UEFI: DISCo VKM-Happed VVV01.24         Enter Setup         T and 1 to move selection         ENTER to select boot device         ESC to boot using defaults                                             | 🗯 Cisco Virtual KVM Console | File View | Macros | Tools | Power | Boot Device | Virtual Media Help                                                                                                    | 🗟 🖇 🚱 🕐 🛇 🗖 🕾 |
|----------------------------------------------------------------------------------------------------|-----------------------------|-----------|--------|-------|-------|-------------|----------------------------------------------------------------------------------------------------|---------------|
| Activate Virtual Devices         rhel-server.7.3 x86_64-booliso Mapped to CD/DVD         Map Removable Disk         Map Floppy         Map Floppy         UEFI: Built-in EFI Shell         UEFI: PKE IP4 Intel(R) Ethernet Controller X550         UEFI: PXE IP4 Intel(R) Ethernet Controller X550         UEFI: Clisco vKVM-Mapped vDVD1.24         Enter Setup         1         1         1         1         1         1         1         1         1         2         1         1         2         1         2         1         2         2         2         3         4         4         4         4         4         4         4         4         4         4         4         4         4         4         4         4         4         4         4 <th>• •</th> <th></th> <th></th> <th></th> <th></th> <th></th> <th>Create Image</th> <th></th> | • •                         |           |        |       |       |             | Create Image                                                                                                    |               |
| rbl-serv-73-x86_64-bootiso Mapped to CD(DVD         Map Removable Disk         Map Floppy         Map Floppy         UEFI: Built-in EFI Shell         UEFI: FXE IF4 Intel(R) Ethernet Controller X550         UEFI: FXE IF4 Intel(R) Ethernet Controller X550         UEFI: Clsco vKVM-Mapped v0V01.24         Enter Setup         1 and 1 to move selection         ENTER to select boot device         ESC to boot using defaults                                                                                                    |                             |           |        |       |       |             | Activate Virtual Devices                                                                                                    |               |
| Please select boot device:         UEFI: Built-in EFI Shell         UEFI: PXE IP4 Intel(R) Ethernet Controller X550         UEFI: PXE IP4 Intel(R) Ethernet Controller X550         UEFI: Cisco vKVM-Mapped vDVD1.24         Enter Setup         1 and 4 to move selection         ENTER to select boot device         ESC to boot using defaults                                                                                                    |                             |           |        |       |       |             | rhel-server-7.3-x86_64-boot.iso Mapped to CD/DVD<br>Map Removable Disk<br>Map Floppy                                                                                        |               |
| Please select boot device:         UEFI: Built-in EFI Shell         UEFI: PXE IP4 Intel(R) Ethernet Controller X550         UEFI: PXE IP4 Intel(R) Ethernet Controller X550         UEFI: Clsco vKVM-Mapped vDVD1.24         Enter Setup         1 and 4 to move selection         ENTER to select boot device         ESC to boot using defaults                                                                                                    |                             |           |        |       |       |             |                                                                                                    |               |
| Please select boot device:         UEFI: Built-in EFI Shell         UEFI: PXE IP4 Intel(R) Ethernet Controller X550         UEFI: PXE IP4 Intel(R) Ethernet Controller X550         UEFI: Cisco vKVM-Mapped vDVD1.24         Enter Setup         1 and 1 to move selection         ENTER to select boot device         ESC to boot using defaults                                                                                                    |                             |           |        |       |       |             |                                                                                                    |               |
| Please select boot device:         UEFI: Built-in EFI Shell         UEFI: PXE IP4 Intel(R) Ethernet Controller X550         UEFI: PXE IP4 Intel(R) Ethernet Controller X550         UEFI: Cisco vKVM-Mapped vDVD1.24         Enter Setup         1 and 1 to move selection         ENTER to select boot device         ESC to boot using defaults                                                                                                    |                             |           |        |       |       |             |                                                                                                    |               |
| Please select boot device:UEFI: Built-in EFI ShellUEFI: PXE IP4 Intel(R) Ethernet Controller X550UEFI: PXE IP4 Intel(R) Ethernet Controller X550UEFI: Cisco vKVM-Mapped vDVD1.24Enter Setup1 and 4 to move selectionENTER to select boot deviceESC to boot using defaults                                                                                                    |                             |           |        |       |       |             |                                                                                                    |               |
| Please select boot device:UEFI: Built-in EFI ShellUEFI: PXE IP4 Intel(R) Ethernet Controller X550UEFI: PXE IP4 Intel(R) Ethernet Controller X550UEFI: Cisco vKVM-Mapped vDVD1.24Enter Setup1 and 4 to move selectionENTER to select boot deviceESC to boot using defaults                                                                                                    |                             |           |        |       |       |             |                                                                                                    |               |
| UEFI: Built-in EFI Shell<br>UEFI: PXE IP4 Intel(R) Ethernet Controller X550<br>UEFI: PXE IP4 Intel(R) Ethernet Controller X550<br>UEFI: Cisco vKVM-Mapped vDVD1.24<br>Enter Setup<br>1 and 1 to move selection<br>ENTER to select boot device<br>ESC to boot using defaults                                                                                                    |                             |           |        |       |       |             | Please select boot device:                                                                                                    |               |
| t and I to move selection<br>ENTER to select boot device<br>ESC to boot using defaults                                                                                                    |                             |           |        |       |       |             | JEFI: Built—in EFI Shell<br>JEFI: PXE IP4 Intel(R) Ethernet Controller ><br>JEFI: PXE IP4 Intel(R) Ethernet Controller ><br>JEFI: Cisco vKVM-Mapped vDVD1.24<br>Enter Setup | x550<br>x550  |
|                                                                                                    |                             |           |        |       |       |             | ↑ and ↓ to move selection<br>ENTER to select boot device<br>ESC to boot using defaults                                                                                      |               |
|                                                                                                    |                             |           |        |       |       |             |                                                                                                    |               |
|                                                                                                    |                             |           |        |       |       |             |                                                                                                    |               |
|                                                                                                    |                             |           |        |       |       |             |                                                                                                    |               |
|                                                                                                    |                             |           |        |       |       |             |                                                                                                    |               |
|                                                                                                    |                             |           |        |       |       |             |                                                                                                    |               |
|                                                                                                    |                             |           |        |       |       |             |                                                                                                    |               |

Schritt 3: Drücken Sie F6, und starten Sie von UEFI: Cisco vKVM-Mapped vDVD1.24

Schritt 4: Wählen Sie die Option "Install Red Hat Enterprise Linux 7.3" aus, und drücken Sie "e".

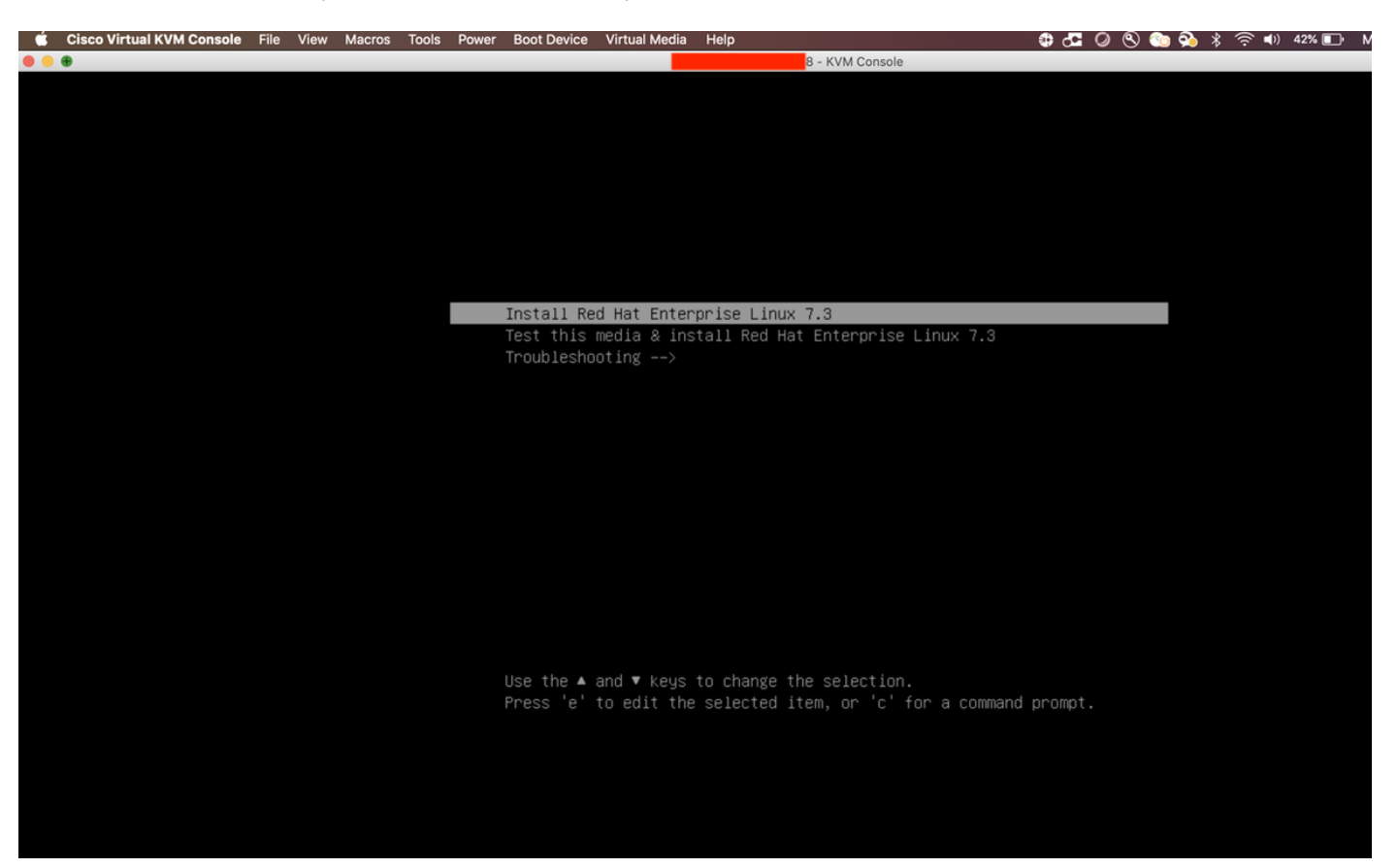

Schritt 5: Der folgende Bildschirm wird angezeigt:

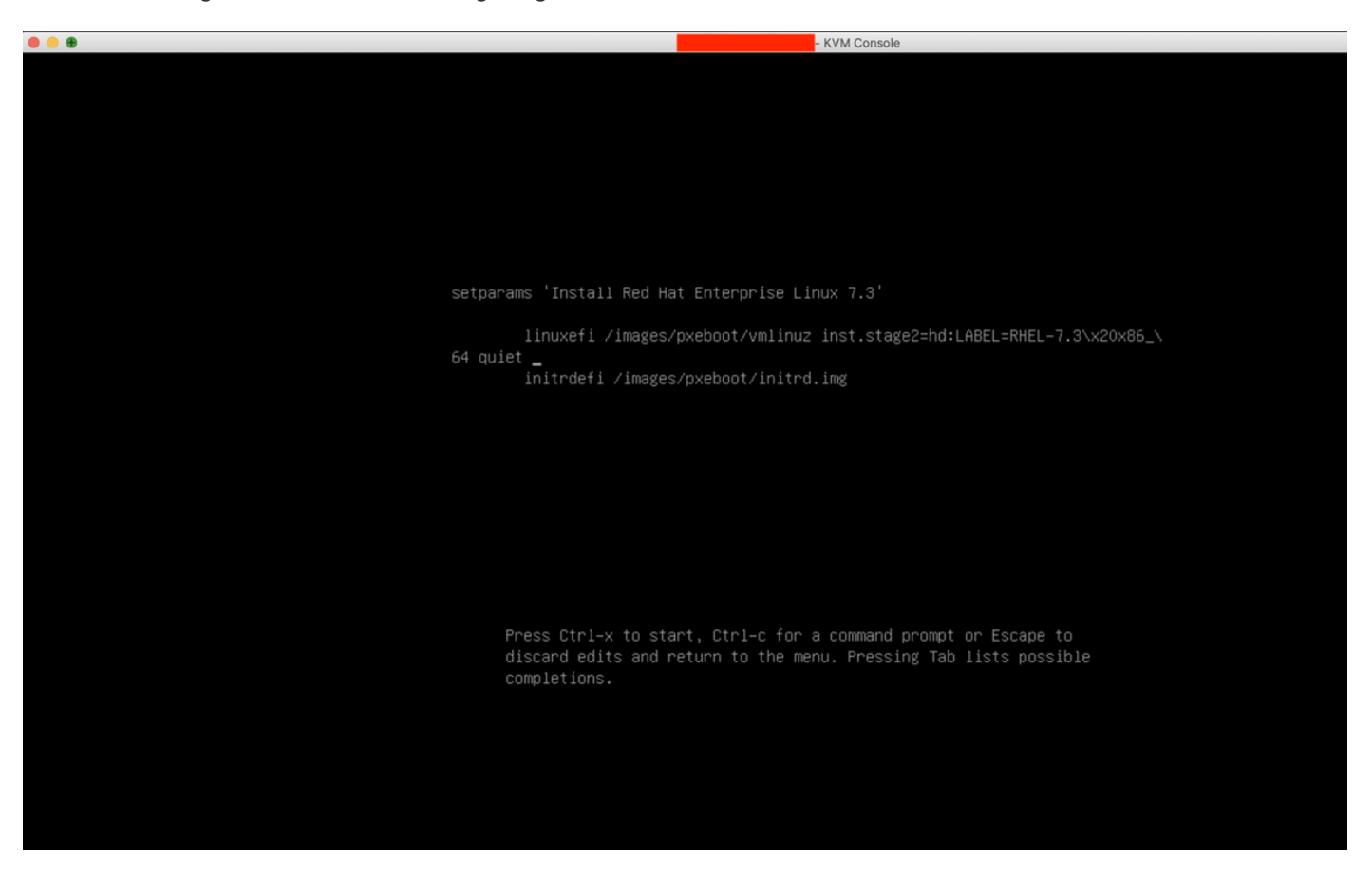

Schritt 6: Geben Sie den Befehl "linux dd" ein, und führen Sie die Tastenkombination Strg + x aus.

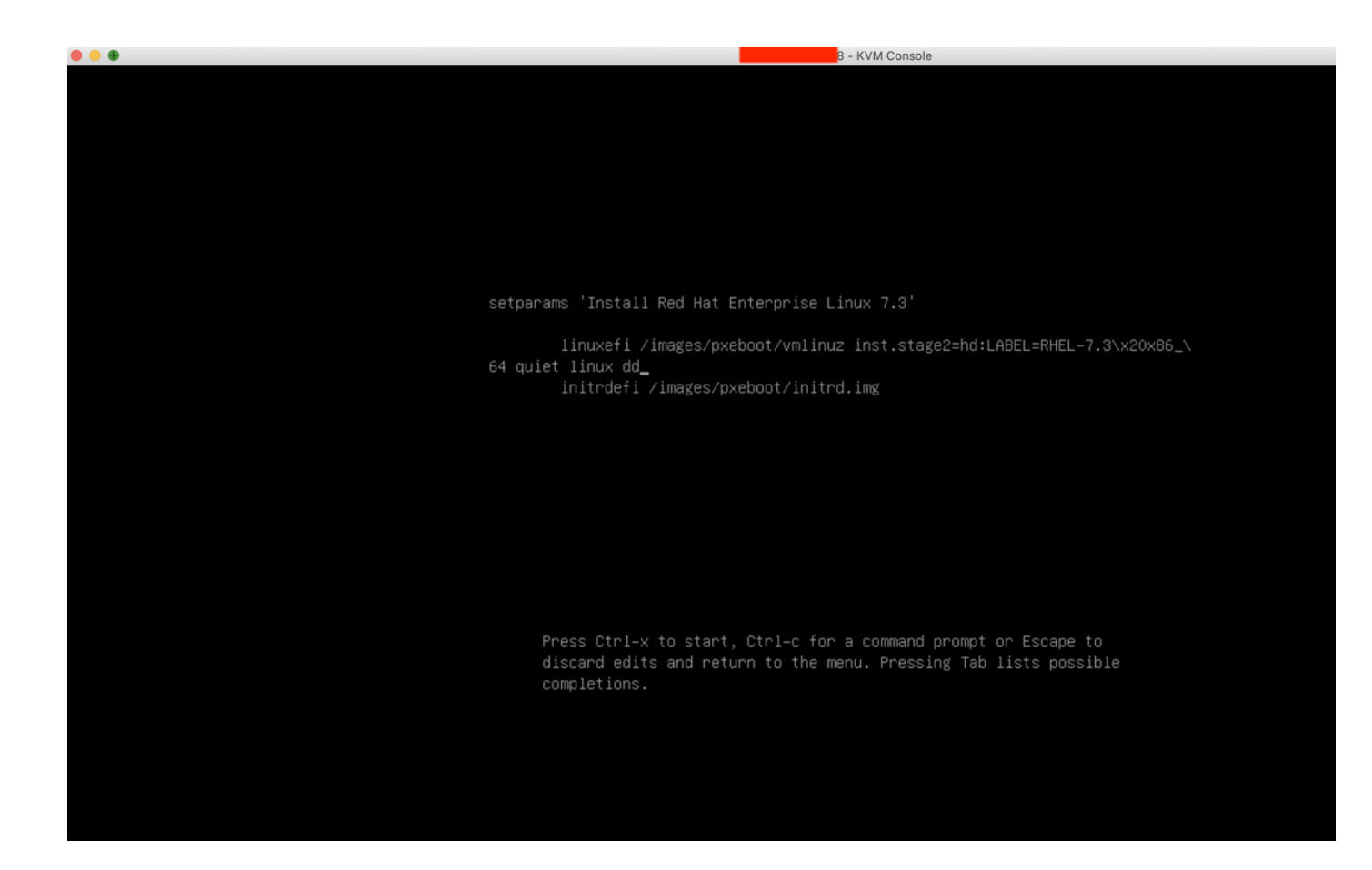

Schritt 7: Der obige Befehl startet den interaktiven Modus:

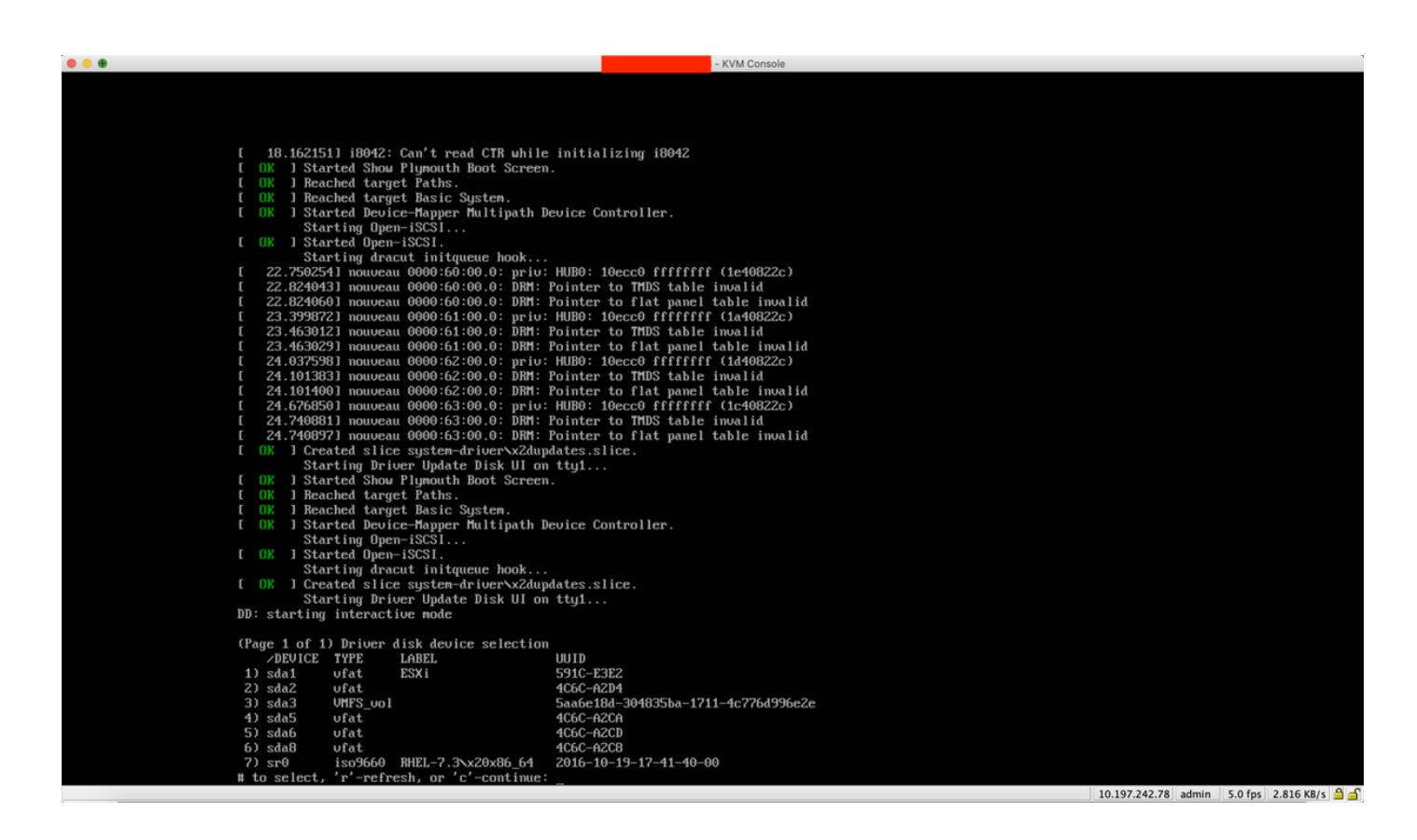

Schritt 8: Entpacken Sie das RHEL-ISO, und ordnen Sie dem Controller-Treiber ISO Folgendes zu:

| 🔹 Cisco Virtual KVM Console File View Macros Tools Power Boot Dev | ice Virtual Media Help                                    | 🔀 🚰 🥥 🕙 验 💫 🖇 奈 🕪 38% 🗈 🛛 Mon 17 Dec 11:19 |
|-------------------------------------------------------------------|-----------------------------------------------------------|--------------------------------------------|
|                                                                   | Create Image                                              |                                            |
|                                                                   | ✓ Activate Virtual Devices                                |                                            |
|                                                                   | ✓ mpt3sas-23.00.00.00_el7.3-1.x86_64.iso Mapped to CD/DVD |                                            |
|                                                                   | Map Removable Disk                                        |                                            |
| [ 18.162151] i8042: Can't read CTR                                | ahi Map Floppy                                            |                                            |
| [ OK ] Started Show Plymouth Boot S                               | creen.                                                    |                                            |
| [ OK ] Reached target Paths.                                      |                                                           |                                            |
| [ OK ] Reached target Basic System.                               |                                                           |                                            |
| [ OK ] Started Device-Mapper Multip                               | ath Device Controller.                                    |                                            |
| [ OV ] Started Open-iSCSI                                         |                                                           |                                            |
| Starting dracut initgueue ho                                      | ak                                                        |                                            |
| [ 22.7502541 nouveau 0000:60:00.0:                                | ariu: HUBO: 10ecc0 ffffffff (1e40822c)                    |                                            |
| [ 22.824043] nouveau 0000:60:00.0:                                | DRM: Pointer to TMDS table invalid                        |                                            |
| [ 22.824060] nouveau 0000:60:00.0:                                | DRM: Pointer to flat panel table invalid                  |                                            |
| [ 23.399872] nouveau 0000:61:00.0:                                | priv: HUBO: 10ecc0 ffffffff (1a40822c)                    |                                            |
| [ 23.463012] nouveau 0000:61:00.0:                                | DRM: Pointer to TMDS table invalid                        |                                            |
| [ 23.463029] nouveau 0000:61:00.0:                                | DRM: Pointer to flat panel table invalid                  |                                            |
| [ 24.037598] nouveau 0000:62:00.0:                                | priu: HUBO: 10ecc0 ffffffff (1d40822c)                    |                                            |
| [ 24.101383] nouveau 0000:62:00.0:                                | DRM: Pointer to TMDS table invalid                        |                                            |
| [ 24.101400] nouveau 00000;62:00.0;                               | UKH: Fointer to flat panel table invalid                  |                                            |
|                                                                   | PRISE Rointen to TMDS table invalid                       |                                            |
| [ 24 7408971 nouveau 0000103100.01                                | NRM: Pointer to flat namel table invalid                  |                                            |
| [ OK ] Created slice sustem-drivery                               | x2dupdates.slice.                                         |                                            |
| Starting Driver Update Disk                                       | JI on ttu1                                                |                                            |
| [ OK ] Started Show Plymouth Boot S                               | creen.                                                    |                                            |
| [ OK ] Reached target Paths.                                      |                                                           |                                            |
| [ OK ] Reached target Basic System.                               |                                                           |                                            |
| [ OK ] Started Device-Mapper Multip                               | ath Device Controller.                                    |                                            |
| Starting Open-iSCSI                                               |                                                           |                                            |
| L UK J Started Upen-1SCS1.                                        | -1-                                                       |                                            |
| Starting aracut initgueue no                                      | JK<br>v2dundates slice                                    |                                            |
| Starting Driver Indate Disk                                       | I on trul                                                 |                                            |
| DD: starting interactive mode                                     |                                                           |                                            |
| (Page 1 of 1) Driver dick device cale                             | stion                                                     |                                            |
| ZDEUICE TYPE LABEL                                                |                                                           |                                            |
| 1) sda1 ufat ESXi                                                 | 591C-E3E2                                                 |                                            |
| 2) sda2 ufat                                                      | 4C6C-A2D4                                                 |                                            |
| 3) sda3 VMFS_vo1                                                  | 5aa6e18d-304835ba-1711-4c776d996e2e                       |                                            |
| 4) sda5 vfat                                                      | 4C6C-A2CA                                                 |                                            |
| 5) sda6 vfat                                                      | 4C6C-A2CD                                                 |                                            |
| 6) sda8 vfat                                                      | 4C6C-A2C8                                                 |                                            |
| 7) sr0 iso9660 RHEL-7.3\x20x86                                    | _64 2016-10-19-17-41-40-00                                |                                            |
| # to select, r -reiresh, or 'c -cont                              | inue: _                                                   |                                            |

Schritt 9: Geben Sie "r" ein, um die Liste der Treiberdisketten zu aktualisieren:

|       | File view   | Macros roois Power Boot Device V |                         |                |  |
|-------|-------------|----------------------------------|-------------------------|----------------|--|
| • • • |             |                                  |                         | - KVM Console  |  |
| [     | OK 1 Sta    | rted Open-iSCSI.                 |                         |                |  |
|       | Sta         | rting dracut initgueue hook      |                         |                |  |
| ſ     | 22.75025    | 4] nouveau 0000:60:00.0: priv:   | HUBO: 10ecc0 ffffffff   | (1e40822c)     |  |
| ſ     | 22.82404    | 3] nouveau 0000:60:00.0: DRM: ]  | Pointer to TMDS table : | invalid        |  |
| ſ     | 22.82406    | 0] nouveau 0000:60:00.0: DRM: ]  | Pointer to flat panel 1 | table invalid  |  |
| ſ     | 23.39987    | 2] nouveau 0000:61:00.0: priv:   | HUBO: 10ecc0 ffffffff   | (1a40822c)     |  |
| ſ     | 23.46301    | 2] nouveau 0000:61:00.0: DRM: ]  | Pointer to TMDS table   | invalid        |  |
| ſ     | 23.46302    | 9] nouveau 0000:61:00.0: DRM: ]  | Pointer to flat panel f | table invalid  |  |
| ſ     | 24.03759    | 8] nouveau 0000:62:00.0: priv:   | HUBO: 10ecc0 ffffffff   | (1d40822c)     |  |
| ſ     | 24.10138    | 3] nouveau 0000:62:00.0: DRM: ]  | Pointer to TMDS table   | inval id       |  |
| ſ     | 24.10140    | 0] nouveau 0000:62:00.0: DRM: ]  | Pointer to flat panel 1 | table invalid  |  |
| ſ     | 24.67685    | 0] nouveau 0000:63:00.0: priv:   | HUBO: 10ecc0 ffffffff   | (1c40822c)     |  |
| ſ     | 24.74088    | 1] nouveau 0000:63:00.0: DRM: ]  | Pointer to TMDS table   | invalid        |  |
| [     | 24.74089    | 7] nouveau 0000:63:00.0: DRM: ]  | Pointer to flat panel 1 | table invalid  |  |
| ſ     | OK ] Cre    | ated slice system-driver\x2dup   | lates.slice.            |                |  |
|       | Sta         | rting Driver Update Disk UI on   | tty1                    |                |  |
| ſ     | OK ] Sta    | rted Show Plymouth Boot Screen   |                         |                |  |
| ſ     | OK ] Rea    | ched target Paths.               |                         |                |  |
| ſ     | OK ] Rea    | ched target Basic System.        |                         |                |  |
| ſ     | OK ] Sta    | rted Device-Mapper Multipath De  | evice Controller.       |                |  |
|       | Sta         | rting Open-iSCSI                 |                         |                |  |
| ſ     | OK ] Sta    | rted Open-iSCSI.                 |                         |                |  |
|       | Sta         | rting dracut initqueue hook      |                         |                |  |
| ſ     | OK ] Cre    | ated slice system-driver\x2dup   | lates.slice.            |                |  |
|       | Sta         | rting Driver Update Disk UI on   | tty1                    |                |  |
| DI    | ): starting | interactive mode                 |                         |                |  |
|       |             |                                  |                         |                |  |
| (1    | Page 1 of 1 | ) Driver disk device selection   |                         |                |  |
|       | ∕DEVICE     | TYPE LABEL                       | UUID                    |                |  |
| 1     | l) sda1     | ufat ESXi                        | 591C-E3E2               |                |  |
| 2     | 2) sda2     | ufat                             | 4C6C-A2D4               |                |  |
|       | 3) sda3     | VMFS_uo1                         | 5aa6e18d-304835ba-1713  | 1-4c776d996e2e |  |
| 4     | 1) sda5     | ufat                             | 4C6C-A2CA               |                |  |
| E     | 5) sda6     | ufat                             | 4C6C-A2CD               |                |  |
| 6     | i) sda8     | ufat                             | 4C6C-A2C8               |                |  |
| 1     | 7) sr0      | iso9660 RHEL-7.3\x20x86_64       | 2016-10-19-17-41-40-00  | 0              |  |
| #     | to select,  | 'r'-refresh, or 'c'-continue:    | r                       |                |  |
|       |             |                                  |                         |                |  |
| (1    | Page 1 of 1 | ) Driver disk device selection   |                         |                |  |
|       | ∠DEVICE     | TYPE LABEL                       | UUID                    |                |  |
| 1     | l) sda1     | ufat ESXi                        | 591C-E3E2               |                |  |
| 2     | 2) sda2     | ufat                             | 4C6C-A2D4               |                |  |
| 3     | 3) sda3     | VMFS_vo1                         | 5aa6e18d-304835ba-171   | 1-4c776d996e2e |  |
| 4     | i) sda5     | ufat                             | 4C6C-A2CA               |                |  |
| Ę     | 5) sda6     | ufat                             | 4C6C-A2CD               |                |  |
| ť.    | i) sda8     | ufat                             | 4C6C-A2C8               |                |  |
| 1     | 7) sr0      | iso9660 CDROM                    | 2017-05-26-05-44-09-00  | 0              |  |
| #     | to select,  | 'r'-refresh, or 'c'-continue:    |                         |                |  |

Schritt 10: Sie sehen nun den Controller-Treiber in der ISO-Liste. Geben Sie "7" ein, und wählen Sie:

|                                                                                              | D - KVW CONSOL                        |
|----------------------------------------------------------------------------------------------|---------------------------------------|
| [ 23.463012] nouveau 0000:61:00.0: DRM:                                                      | Pointer to TMDS table invalid         |
| [ 23.463029] nouveau 0000:61:00.0: DRM:                                                      | Pointer to flat panel table invalid   |
| [ 24.037598] nouveau 0000:62:00.0: priv:                                                     | HUB0: 10ecc0 ffffffff (1d40822c)      |
| [ 24.101383] nouveau 0000:62:00.0: DRM:                                                      | Pointer to TMDS table invalid         |
| [ 24.101400] nouveau 0000:62:00.0: DRM:                                                      | Pointer to flat panel table invalid   |
| [ 24 6268501 nouveau 0000:63:00 0: nriu:                                                     | HUBO: $10ecc0$ fffffff ( $1c40822c$ ) |
| [ 24 240881] nouveau 0000103100101 priot                                                     | Pointer to TMDS table invalid         |
| [ 24 740997] nouveau 0000:03:00.0: DNI:                                                      | Pointer to fibs table modified        |
|                                                                                              | actor alier                           |
| I UK J Created slice system-drivervzdup                                                      | dates.slice.                          |
| Starting Driver Update Disk UI on                                                            | tty1                                  |
| [ OK ] Started Show Plymouth Boot Screen                                                     |                                       |
| [ OK ] Reached target Paths.                                                                 |                                       |
| [ OK ] Reached target Basic System.                                                          |                                       |
| [ OK ] Started Device-Mapper Multipath D                                                     | evice Controller.                     |
| Starting Open-iSCSI                                                                          |                                       |
| [ OK ] Started Open-iSCSI.                                                                   |                                       |
| Starting dracut initgueue hook                                                               |                                       |
| [ OK ] Created slice sustem-driver\x2dum                                                     | dates slice.                          |
| Starting Driver Undate Disk III on                                                           |                                       |
| DD' stanting interactive mode                                                                |                                       |
| bb. Starting interactive would                                                               |                                       |
| (Page 4 of 4) Driver disk device estection                                                   |                                       |
| (rage 1 of 1) priver disk device selection                                                   | 11175                                 |
| ZDEVICE TYPE LABEL                                                                           | U01D                                  |
| 1) sda1 vfat ESXi                                                                            | 591C-E3E2                             |
| 2) sda2 vfat                                                                                 | 4C6C-A2D4                             |
| 3) sda3 VMFS_vo1                                                                             | 5aa6e18d-304835ba-1711-4c?76d996e2e   |
| 4) sda5 vfat                                                                                 | 4C6C-A2CA                             |
| 5) sda6 ufat                                                                                 | 4C6C-A2CD                             |
| 6) sda8 ufat                                                                                 | 4C6C-62C8                             |
| 7) sr0 iso9660 BHEL-7.3 $x20x86$ 64                                                          | 2016-10-19-17-41-40-00                |
| # to select. 'r'-refresh. or 'c'-continue!                                                   |                                       |
|                                                                                              | £                                     |
| (Page 1 of 1) Driver dick device releation                                                   |                                       |
| (raye 1 of 1) priver alsk aevice selection                                                   | 10175                                 |
| A) - A - A - A - A - A - A - A - A - A -                                                     |                                       |
| 1) sdal ufat ESX1                                                                            | 591C-E3EZ                             |
| 2) sdaZ ufat                                                                                 | 4C6C-A2D4                             |
| 3) sda3 VMFS_vo1                                                                             | 5aa6e18d-304835ba-1711-4c776d996e2e   |
| 4) sda5 vfat                                                                                 | 4C6C-A2CA                             |
| 5) sdab vfat                                                                                 | 4C6C-A2CD                             |
| 6) sda8 vfat                                                                                 | 4C6C-A2C8                             |
| 7) sr0 iso9660 CDROM                                                                         | 2017-05-26-05-44-09-00                |
| <pre># to select, 'r'-refresh, or 'c'-continue:</pre>                                        | 7                                     |
| DD: Examining /deu/sr0                                                                       |                                       |
| mount: /dev/sr0 is write-protected, mounti                                                   | ng read-only                          |
| nounce ratio is write protected) nounce                                                      |                                       |
| (Page 1 of 1) Select drivers to install                                                      |                                       |
| (1  age 1 of 1) Select arrivers to Install<br>1) [] modia (DD-1 (m)mo (v) (26 64 d) and 2 m) | 30-22.00.00.00.017.2-1.096.64.0000    |
| 1) [ ] /meala/JJ-1/Pps/xoo_04/kmoa-mptos                                                     | as-23.00.00.00_e17.3-1.x00_01.rpm     |
| # to toggle selection, or 'c'-continue: _                                                    |                                       |

Schritt 11: Geben Sie "1" und dann "c" ein, um fortzufahren:

- KVM Console r to flat panel table invalid

24.101400] nouveau 0000:62:00.0: DRM: Pointer to flat panel table invalid 24.676850] nouveau 0000:63:00.0: priv: HUB0: 10ecc0 ffffffff (1c40822c) 24.740881] nouveau 0000:63:00.0: DRM: Pointer to TMDS table invalid 24.7408971 nouveau 0000:63:00.0: DRM: Pointer to flat panel table invalid E ] Created slice system-driver\x2dupdates.slice. Starting Driver Update Disk UI on tty1... 1 Started Show Plymouth Boot Screen. ] Reached target Paths. E 1 Reached target Basic System. ſ 1 Started Device-Mapper Multipath Device Controller. Ľ Starting Open-iSCSI... ] Started Open-iSCSI. Starting dracut initqueue hook... ] Created slice system-driver\x2dupdates.slice. Starting Driver Update Disk UI on tty1... DD: starting interactive mode (Page 1 of 1) Driver disk device selection /DEVICE LABEL UUID TYPE 1) sda1 ufat ESXi 591C-E3E2 2) sda2 ufat 4C6C-A2D4 3) sda3 VMFS\_uo1 5aa6e18d-304835ba-1711-4c776d996e2e 4) sda5 4C6C-A2CA ufat 4C6C-A2CD 5) sda6 ufat 4C6C-A2C8 6) sda8 ufat iso9660 RHEL-7.3\x20x86\_64 2016-10-19-17-41-40-00 7) sr0 'r'-refresh, or 'c'-continue: r # to select, (Page 1 of 1) Driver disk device selection ∕DEVICE LABEL UUID TYPE 1) sda1 ufat ESXi 591C-E3E2 2) sda2 ufat 4C6C-A2D4 3) sda3 VMFS\_uo1 5aa6e18d-304835ba-1711-4c776d996e2e 4) sda5 ufat 4C6C-A2CA 5) sda6 ufat 4C6C-A2CD 4C6C-A2C8 6) sda8 ufat iso9660 CDROM 2017-05-26-05-44-09-00 sr0 'r'-refresh, or 'c'-continue: # to select, 7 DD: Examining /deu/sr0 mount: /dev/sr0 is write-protected, mounting read-only (Page 1 of 1) Select drivers to install 1) [ ] /media/DD-1/rpms/x86\_64/kmod-mpt3sas-23.00.00.00\_e17.3-1.x86\_64.rpm # to toggle selection, or 'c'-continue: 1 (Page 1 of 1) Select drivers to install 1) [x] /media/DD-1/rpms/x86\_64/kmod-mpt3sas-23.00.00.00\_e17.3-1.x86\_64.rpm # to toggle selection, or 'c'-continue:

Schritt 12: Der RPM-Treiber befindet sich in der ISO-Datei. Sie erhalten möglicherweise eine Warnung, dass "DD Repo-Inhalt keine Datei", aber es ist nur eine Warnung - der Treiber wäre installiert worden.

Schritt 13: Sie sollten sich wieder im Menü "Driver Disk Device Selection" (Treiberdatenträger-Geräteauswahl) befinden. Entpacken Sie das Treiber-ISO und ordnen Sie Ihr RHEL ISO wieder zu. Drücken Sie r, um die Aktualisierung durchzuführen, und drücken Sie dann c, um mit der RHEL-Installation fortzufahren. Das Installationsprogramm sollte in der Lage sein, den RAID-Controller und die von ihm verwalteten Festplatten zu erkennen.

| ual KVM Console File View Macros Tools Power Boot Device | Virtual Media Help                               | _ Inform 🖪 🤀 🕙 🖓 🕘 🖉 🚸 🛜 🐠 |
|----------------------------------------------------------|--------------------------------------------------|----------------------------|
|                                                          | Create Image                                     |                            |
| 3) sda3 VMFS_vo1                                         | Activate Virtual Devices                         |                            |
| 4) sda5 ufat                                             | Activate virtual Devices                         |                            |
| 5) sdab Utat                                             | rhel-server-7.3-x86_64-boot.iso Mapped to CD/DVD |                            |
| D Sado VIat<br>7) sub iso9660 RHFI-7 3x20x86 64          | Map Removable Disk                               |                            |
| t to select. 'r'-refresh, or 'c'-continu                 | Map Floppy                                       |                            |
|                                                          |                                                  |                            |
| (Page 1 of 1) Driver disk device selection               | on                                               |                            |
| ✓DEVICE TYPE LABEL                                       | UUID                                             |                            |
| 1) sda1 vfat ESXi                                        | 591C-E3E2                                        |                            |
| 2) sda2 ufat                                             | 4C6C-A2D4                                        |                            |
| 3) sda3 VMFS_vo1                                         | 5aa6e18d-304835ba-1711-4c776d996e2e              |                            |
| 4) sda5 vfat                                             | 4C6C-A2CA                                        |                            |
| 5) sdab ufat                                             | 4C6C-A2CD                                        |                            |
| b) sda8 Ufat                                             | 4UbC-A2C8                                        |                            |
| 7) Sr0 1SO9660 CDRUM                                     | 2017-05-26-05-44-09-00                           |                            |
| # to select, r -refresh, or c -continue                  |                                                  |                            |
| nount: deutson is write-protected nount                  | ting read-only                                   |                            |
| Mount: 7 acorsio is write protected, Mount               | ering read-billy                                 |                            |
| (Page 1 of 1) Select drivers to install                  |                                                  |                            |
| 1) [] /media/DD-1/rpms/x86 64/kmod-mpt3                  | 3sas-23.00.00.00 e17.3-1.x86_64.rpm              |                            |
| # to toggle selection, or 'c'-continue: 1                | 1                                                |                            |
|                                                          |                                                  |                            |
| (Page 1 of 1) Select drivers to install                  |                                                  |                            |
| 1) [x] /media/DD-1/rpms/x86_64/kmod-mpt3                 | 3sas-23.00.00.00_e17.3-1.x86_64.rpm              |                            |
| # to toggle selection, or 'c'-continue: 1                |                                                  |                            |
| (Page 1 of 1) Select drivers to install                  |                                                  |                            |
| 1) [] /media/DD-1/rnms/y86 64/kmod-mut                   | 3sas-23 AA AA AA AA e12 3-1 x86 64 mm            |                            |
| # to toggle selection, or 'c'-continue:                  | 1                                                |                            |
| w to toggie serection, or e continues ;                  | *                                                |                            |
| (Page 1 of 1) Select drivers to install                  |                                                  |                            |
| 1) [x] /media/DD-1/rpms/x86_64/kmod-mpt3                 | 3sas-23.00.00.00_e17.3-1.x86_64.rpm              |                            |
| <pre># to toggle selection, or 'c'-continue:</pre>       |                                                  |                            |
| DD: Extracting: kmod-mpt3sas                             |                                                  |                            |
| DD: WARNING: DD repo content not a file:                 | /media/DD-1/rpms/x86_64/repodata                 |                            |
| (Deve 4 of 4) Deiver diel de territ                      |                                                  |                            |
| (rage 1 of 1) Driver disk device selection               |                                                  |                            |
| 1) sdat ufat FSVi                                        | 5910-F3F2                                        |                            |
| $\frac{1}{2} \operatorname{sda2} \operatorname{ufat}$    | 4060-6204                                        |                            |
| 3) sda3 UMFS up1                                         | 5aa6e18d-304835ba-1711-4c776d996e2e              |                            |
| 4) sda5 $ufat$                                           | 4C6C-A2CA                                        |                            |
| 5) sda6 vfat                                             | 4C6C-A2CD                                        |                            |
| 6) sda8 vfat                                             | 4C6C-A2C8                                        |                            |
| 7) sr0 iso9660 CDROM                                     | 2017-05-26-05-44-09-00                           |                            |
| # to select, 'r'-refresh, or 'c'-continue                |                                                  |                            |

| 🥞 redhat | INSTALLATION SUMMARY |                                                              |                   | RED HAT ENTERPRISE LINUX 7.3 INSTALLATION      |                    |  |
|----------|----------------------|--------------------------------------------------------------|-------------------|------------------------------------------------|--------------------|--|
|          | LOCALIZA             | TION                                                         |                   |                                                |                    |  |
|          | Θ                    | DATE & TIME<br>Americas/New York timezone                    |                   | KEYBOARD<br>English (US)                       |                    |  |
|          | á                    | LANGUAGE SUPPORT<br>English (United States)                  |                   |                                                |                    |  |
|          | SOFTWAR              | E                                                            |                   |                                                |                    |  |
|          | 0                    | <b>INSTALLATION SOURCE</b><br>Setting up installation source |                   | SOFTWARE SELECTION                             | ıр                 |  |
|          | SYSTEM               |                                                              |                   |                                                |                    |  |
|          | <u>S</u>             | INSTALLATION DESTINATION<br>No disks selected                | Q                 | KDUMP<br>Kdump is enabled                      |                    |  |
|          | ∻                    | NETWORK & HOST NAME<br>Not connected                         |                   | SECURITY POLICY Not ready                      |                    |  |
|          |                      |                                                              |                   |                                                |                    |  |
|          |                      |                                                              | We v              | Quit Quit won't touch your disks until you cli | Begin Installation |  |
|          | A Please complete    | items marked with this icon before continuing                | to the next step. |                                                |                    |  |

- KVM Console

| INSTALLATION DESTINATION                                                       |                                     | RED HA                                        | T ENTERPRISE LINUX 7.3 INSTALL                | ATION<br>Help! |
|--------------------------------------------------------------------------------|-------------------------------------|-----------------------------------------------|-----------------------------------------------|----------------|
| Device Selection<br>Select the device(s) you'd like to<br>Local Standard Disks | install to. They will be left untou | iched until you click on the main i           | menu's "Begin Installation" button.           |                |
| 223.57 GiB                                                                     | 5589.03 GiB                         | 5589.03 GiB                                   | 5589.03 GiB                                   |                |
|                                                                                |                                     |                                               |                                               |                |
| ATA Mircon_5100_MTFD<br>sda / 79 KiB free                                      | sdf / 5589.03 GiB free              | TOSHIBA MGO4SCA6OEA<br>sdg / 5589.03 GiB free | TOSHIBA MGO4SCA6OEA<br>sdh / 5589.03 GiB free | TO<br>sc       |
| Specialized & Network Disks                                                    |                                     |                                               |                                               |                |
| Other Storage Options                                                          |                                     |                                               |                                               |                |
| Partitioning                                                                   | a O I will configure partitioning   |                                               |                                               |                |
| <ul> <li>I would like to make additional sp</li> </ul>                         | ace available.                      |                                               |                                               |                |
| Encryption Encrypt my data. You'll set a pass;                                 | phrase next.                        |                                               |                                               |                |
|                                                                                |                                     |                                               | O disks selected; O B capacity; O B free      | Refresh        |
| A No disks selected; please select at                                          | least one disk to install to.       |                                               |                                               |                |